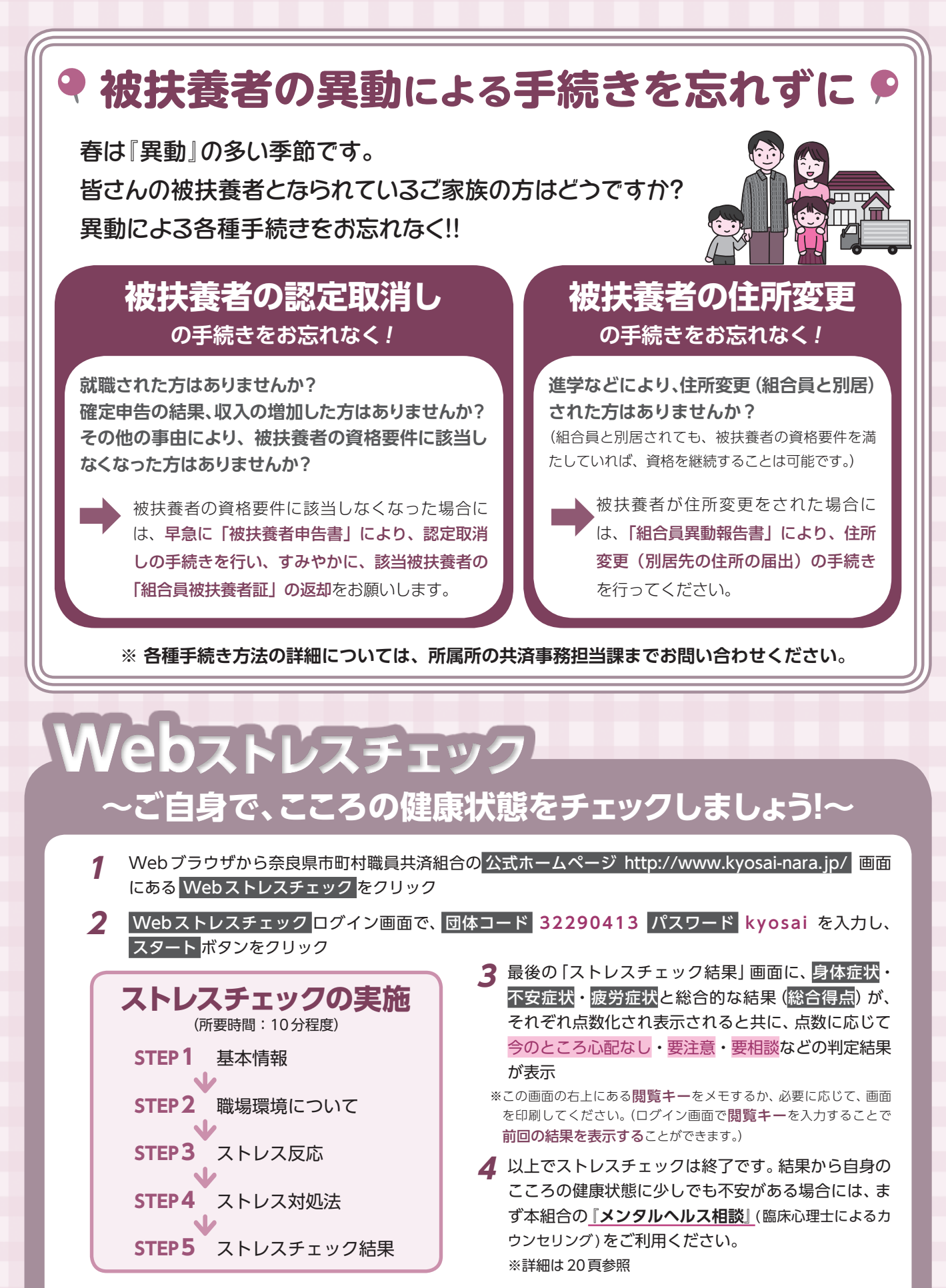

※なお、本システムにおいては、原則として個人を特定する情報は存在しませんが、全体の集計結果を基に分析等を行い、今後の保健事業の参考とさせていただきますので、年1回以上のストレスチェック実施にご協力ください。
※また、事業主が実施するストレスチェックとしてこのシステムを利用する場合、事業主(所属所)より別途ご案内いただきます。

提携先 特定非営利活動法人 大学院連合メンタルヘルスセンター